一、登录研招网

#### ①浏览器搜索「研招网」,点击进入(网址: https://yz.chsi.com.cn/)

| <b>⑤</b> 搜狗搜索   | 研招网                    |                                               |                                |                                      | Q                  | 搜狗搜索               |                          |
|-----------------|------------------------|-----------------------------------------------|--------------------------------|--------------------------------------|--------------------|--------------------|--------------------------|
|                 | Q 相关推荐:                | 研招网官网登录入口                                     | 研招网报名入口官网                      | 研招网准考证打印入口                           | 研招网成               | 绩查询入口              | 研招网登陆                    |
|                 | 搜狗百科                   |                                               |                                |                                      |                    |                    |                          |
| ſ               | - CTI - C              |                                               |                                |                                      |                    |                    |                          |
| L               | 中国研究生物                 | 上招生信息网<br>召生信息网是隶属于教育                         | 育部的以考研为主题的1                    | 官方网站,是全国硕士 <mark>研究生</mark>          | 召生报名和              |                    |                          |
|                 | 调剂指定网站                 | k,主要提供研究生网上推<br>把生网 - vz chsi com             | 很名及调剂、专业目录<br>cn/w _ 2022-8-26 | 查询、在线咨询、院校…                          |                    |                    |                          |
|                 |                        | <u>, , , , , , , , , , , , , , , , , , , </u> |                                |                                      |                    |                    |                          |
| ②进入网站           | 后页面如                   | 下                                             |                                |                                      |                    |                    |                          |
|                 |                        |                                               |                                | ~                                    |                    |                    |                          |
| <b>一</b> 中国研    | 研究生招生                  | <b>E信息网</b>                                   |                                | 蒙登                                   | 注册   管理            | 瞎门登录   帮!          | 助中心 💣 🧠                  |
| 全国硕士            | :研究生报名和1               | 周剂指定网站                                        |                                |                                      | _                  |                    |                          |
| 国家政策<br>资讯 考研资讯 | 院校政策 招生简重<br>研招访谈 管理类明 | 意 院校库<br>院校库<br>关考 信息库 专业学(                   | 专业库 在《<br>硕士 硕士                | 经资词 成绩查询 网上调剂 信息<br>:目录 网报公告 统考网报 网上 | 1公开 推免應<br>□确认 远程面 | 済系統<br>试           | 博士目录<br>博士<br>博士网报       |
| ③ (沿右注          | 曲社的)                   | 法册学信团副                                        | 2<br>足                         |                                      |                    |                    |                          |
|                 | 加过的人                   | 在加步间附紧                                        | 7 7                            |                                      |                    |                    | ,                        |
| 没有注册过           | 「学信网                   | ]] 账号的 , 点                                    | 击上图中的'                         | '注册" ,系统会                            | 跳转到                | 如下页                | 面                        |
| 拉哈坦二次           |                        | ·····································         |                                | ┝┰┲ᆍ虹戏ᆿ                              |                    |                    |                          |
| 按照旋小注           | 加子伯州                   | 则太子。 注加加                                      | (刃口,区凹)                        | L                                    |                    |                    |                          |
| 4               |                        |                                               |                                | -                                    |                    |                    |                          |
| Сны 中国          | 高等教育学                  | 学生信息网(学信)                                     | · 实名注册                         | <del>月</del>                         |                    |                    |                          |
|                 |                        |                                               |                                |                                      |                    |                    |                          |
| "学信             | 言网 <del>账号</del> "可用·  | 于登录学信网各服务                                     | 平台                             |                                      |                    |                    |                          |
| 支持的高校的          | 的平台有:学信档<br>面向港澳台招生信/  | 案(含图像校对、学籍信息<br>息网、学职平台、国家大学                  | 核对等)、中国研究生招生<br>生就业服务平台、全国大学   | E信息网、高考特殊类型招生报名<br>E生创业服务网等。如果您在使用   | (平台、全国)<br> 这些服务时; | 正兵网、学信就<br>主册过账号,则 | 业、内地(祖国大陆)<br>可凭此账号使用其他服 |
| 务, f            | <b>孙们:如果您进行</b> ì      | 过图像校对,则可凭此账号                                  | 进行"研招网上报名"、"兵行                 | <b>登记"、"应征入伍"等,而无需</b>               | 再次注册账号             | •                  |                          |
|                 |                        | -                                             |                                |                                      |                    |                    |                          |
|                 | * 手机计                  | ₫<br>                                         |                                |                                      |                    |                    |                          |
|                 | * 短信验证研                | <b>д</b>                                      | 免费获取                           |                                      |                    |                    |                          |
|                 | * 密·                   | 3                                             |                                |                                      |                    |                    |                          |
|                 |                        |                                               |                                |                                      |                    |                    |                          |
| ④注册过「           | 学信网                    | 账号的,直接                                        | 医点击"登录"                        | 俞入学信网账号和                             | 印密码。               | 0                  |                          |

<mark>注:</mark>如果忘记密码,请点击下图中的"找回密码"<mark>,</mark>按照提示找回账号密码;如

果学信网已绑定微信或支付宝,也可直接扫码登录。

| 謹        | <b>登录</b><br>青使用 学信网账号 进行登录 |
|----------|-----------------------------|
| 2 手机号/邮箱 |                             |
| 8 密码     |                             |
|          | 登录                          |
| 找回密码     | 注册                          |
| 💊 微信登录   | 👌 支付宝登录                     |

# 二、进入网报系统

①在研招网主页,点击「统考网报」

|    | 在线咨询 | 成绩查询 | 网上调剂 | 信息公开 | 推免服务系统 |
|----|------|------|------|------|--------|
| 侧工 | 硕士目录 | 网报公告 | 统考网报 | 网上确认 | 远程面试   |

②进入后,点击「统考报名」

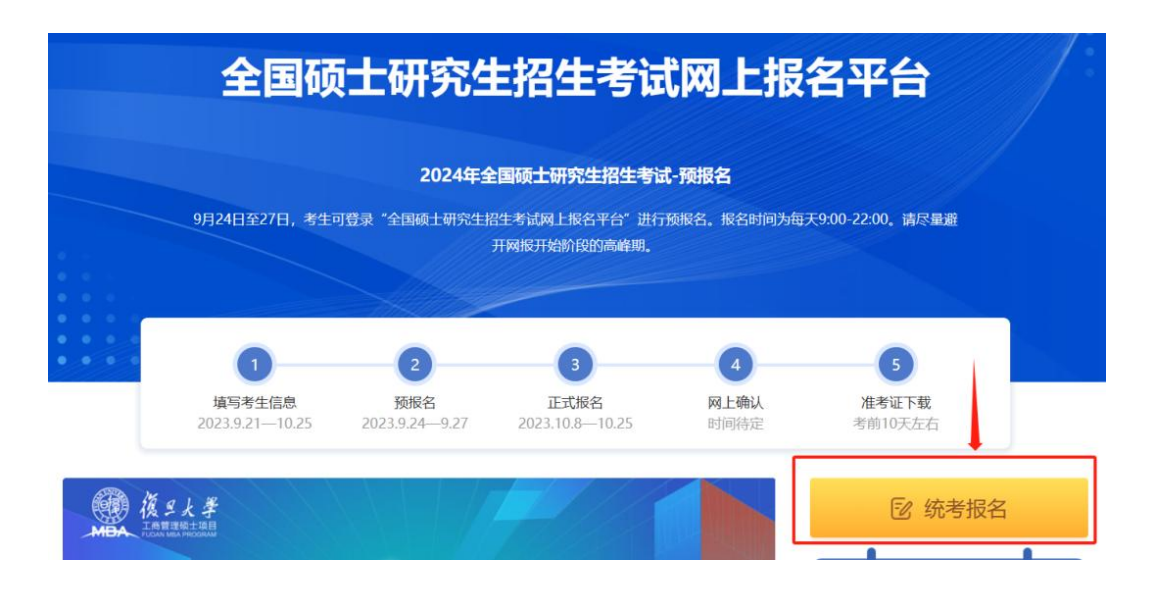

#### ③点击查看「网报公告」后,点击「网上报名」

用户中心 咨询客服 账号信息 看完网报公告再点这里报名 统考硕士招生 = ~ 专业目录 在线咨询 调查问卷 网上报名 网上确认 先看这个,必须看!省市招生办、招生单位和报考 Ê 点的网报公告都得看!非常重要 消息中心 网报公告 网上调剂

### 三、进入考生信息填写页面

①阅读「报名须知」后点击确定

报名须知 1. 网上报名时间: 2023年10月8日至10月25日,预报名(报名数据有效): 2023年9月24日至9月27日,每天9:00~22:00,应届毕业生除了可在预报名 阶段报名外,也可在正式报名阶段报名。 2. 网上确认时间:由各省级招办自行确定公布,请关注各省网报公告,考生报考信息以网上确认报考点数据为准。 3. 下载准考证时间:考前十天左右(24小时开放),考生可用学信网的用户名和密码登录研招网,进入网上报名栏目下载。 4.开始报名前,请考生仔细阅读常见问题以及各单位网报公告 提前准备好需要填写的信息。报名过程中,请考生仔细阅读网报页面提示文字,并认 真填写选择,避免造成无效报名。 5. 网上报名期间,考生可自行填报、修改或重新填报报名信息,但一位考生只能保留一条有效报名信息。如需重新填报报名信息(新增报名),须取消 已有的报名,已取消的报名信息不可用于网上确认。报名过程中如需修改信息,建议退出网上报名系统,重新登录修改。网上确认前,考生可查看及下载 网上报名信息。推免生需在推免服务系统 报名。 6. 生成报名号旦交费成功后本次报名才为成功,报名号是网上确认的重要凭证,请考生务必牢记。 7. 考生可登录 学信档案 验证本人学籍或学历,学信档案注册与否并不影响网报过程。 8. 请考生牢记学信网的用户名和密码(为避免个人信息泄露,请设置复杂密码并定期修改),后期下载准考证、参加调剂仍然需要使用。 9. 一位考生只能保留一条有效报名信息。 10. 消息通知请以系统为准。如已关注公众号,可通过底部菜单进入"帮助中心-绑定学信网账号"进行绑定。 11.考生网上报名成功后,应通过定期查阅省级教育招生考试机构、报考点、招生单位官方网站等方式,主动了解网上确认、考试安排及注意事项等,积 极配合完成相关工作。

### ②进入填写考生信息页面,点击「填写考生信息」

| 2024年全国硕士研究生招生考试              | 网上报名平台   | 前前页 白* 退出                                                                                               |
|-------------------------------|----------|----------------------------------------------------------------------------------------------------|
| <b>报名前请先进行网上调查</b><br>大约1分钟 > | <b>(</b> | 姓名、证件号码等信息和实名注册不一致? 后击此处同步<br>增写基本信息或除名信息后,重新进册了新账号? 点击此处找回信息<br>已取消的报名信息(仅显示已交费的项)<br>网上支付问题(如何交费、退费等) |
| <b>填写考生信息</b><br>9月21日-10月25日 | > 2      | 填写报考信息 > 9月24日-27日, 10月8日-25日, 9:00-22:00                                                               |

### ③关注「学信网公众号」并绑定微信账号

| 关注学信网公众号并绑定微信账号                                                                                                    |
|----------------------------------------------------------------------------------------------------|
| 》<br>资信扫码关注<br>资信扫码关注<br>关注学信例公众号并绑定微信账号,及时接收重要消息提醒。学历(学籍)校验结果、交费结果、确认结果通知及各相关单位(省市招办、招生单位或报考点)发送的消息提醒<br>等消息通知请以系统为准。如已关注公众号,可通过底部菜单进入"帮助中心-绑定学信网账号"进行绑定。 |
| 下一步                                                                                                    |
| 返回                                                                                                    |

**注:**关注学信网公众号可及时接收学历(学籍)校验结果、交费结果、确认结果 通知及各相关单位(省市招办、招生单位或报考点)发送的消息提醒等。

### ④确认实名信息

| 2024年全国硕士研究生招生考试 网上报名平台                                                      | 🏠 首页 | 退出 |
|------------------------------------------------------------------------------|------|----|
| 确认实名信息                                                                       |      |    |
| 考生姓名: 修改<br>此信息来源于实名注册, 却有误请登录实名注册进行修改, 修改后退出系统且关环到现题重新登录并同步信息后方可生效。         | ]    |    |
| 证件类型: 01(层民身份证) 修改<br>此信息来源于实名注册,如有调查登录实名注册进行修改,修改后退出系统且关闭测罚器重新登录并同步信息后方可生效。 |      |    |
| <b>证件号码:</b><br>此信息束源于实名注册,不可修改,如证件号码填写错误,请重新注册学信网购号。                        |      |    |
| 移动电话: 修改<br>此信息来源于实名注册,如有误调查录实名注册进行修改,修改后退出系统且关闭过该属重新登录并同步信息后方可生效。           |      |    |
| 返回 下一步                                                                       |      |    |

**注:**如若实名信息有误可点击"修改",系统会自动跳转至学信网修改页面。

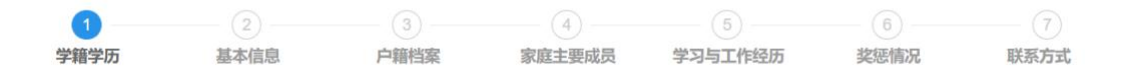

【填写考生信息】示意图

## 四、填写考生信息【学籍学历信息】

这一步应届生和往届生会有一定的区别,具体请看图:

#### 应届本科毕业生(在校大四):

| 1<br>学籍学历       | 2<br>基本信息   |                        | 家庭主要成员                      | 5<br>学习与工作经历             | 6<br>奖惩情况           | (7)<br>联系方式                |
|-----------------|-------------|------------------------|-----------------------------|--------------------------|---------------------|----------------------------|
| E输入数字或字母时,请使用半角 | 字符,否则可能会造成  | 报名失败;名词解释              | 译: 字节 半角。                   |                          |                     |                            |
|                 | *考生来源:      | 5(普通全日制)               | 应届本科毕业生)                    | → 普通                     | 全日制应届本科会            | ŧ                          |
|                 |             | 在硕士研究生入学。<br>年入学前可毕业本和 | 年份毕业的普通全日制学<br>科生选"其他人员"。   | 生属于普通全日制应届本科。            | <u>时业</u> ; 自学考试、网络 | 胶育、开放胶育录取当                 |
| *获得符合报考条件的      | 的最后学历的学习形式: | 1(普通全日制)               |                             | ~                        | 普通全日制               |                            |
| * 获得符合报考条件      | #的最后学历毕业日期: | 2024-07-10             |                             | 如果确定毕业日期,                | 就按照实际填写             | ,如果不确定就填2024年              |
|                 |             | 往届生以毕业证书               | 为准,应届生以实际将毕                 | 业日期为准。                   |                     |                            |
|                 | * 注册学号:     | 请输入                    |                             |                          |                     |                            |
|                 |             | 普通全日制应届本               | 目和成人应届本科毕业生                 | 按在校注册学号填写,其他人            | し日不頃。(最多輸入184       |                            |
| * 符合报考条件        | 井的最后学历毕业学校: | 请选择省 (市                | ) ~ i                       | 青选择学校                    | → 到学校名称             | 派,就选择最后一项【000              |
|                 |             | 填写毕业学校应确<br>在下面的输入框中   | 异学校名称与本人毕业证<br>请写毕业证书中的毕业学  | 书上的学校名称一致。如在了<br>校名称。    | 0其他】,               | 然后手动输入学校名称<br>称,可选择"其他",并  |
|                 |             | 应属生应喇叭号子<br>写"学信档案"中的引 | 相相關中子校否称一致<br>時校名称。(最多输入100 | ,如在下拉乘单中元相关子8<br>个字节的字符) | 以学信网信               | 息为准,如果列表里找不                |
| * 符合报考条件        | 井的最后学历毕业专业: | 请选择科类                  | • i                         | 青选择专业                    | 到学校名称               | ,就选择最后一项【000<br>然后手动输入学校名称 |
|                 |             | 毕业专业中没有自<br>为准)。(最多输入1 | 已的专业或专业名称与实<br>00个字节的字符)    | 际不同,则选择"其他",并在           | 下面的输入框中填写中的         | 2专业名称(以毕业证书                |
|                 |             |                        | _                           |                          |                     |                            |

往届生:

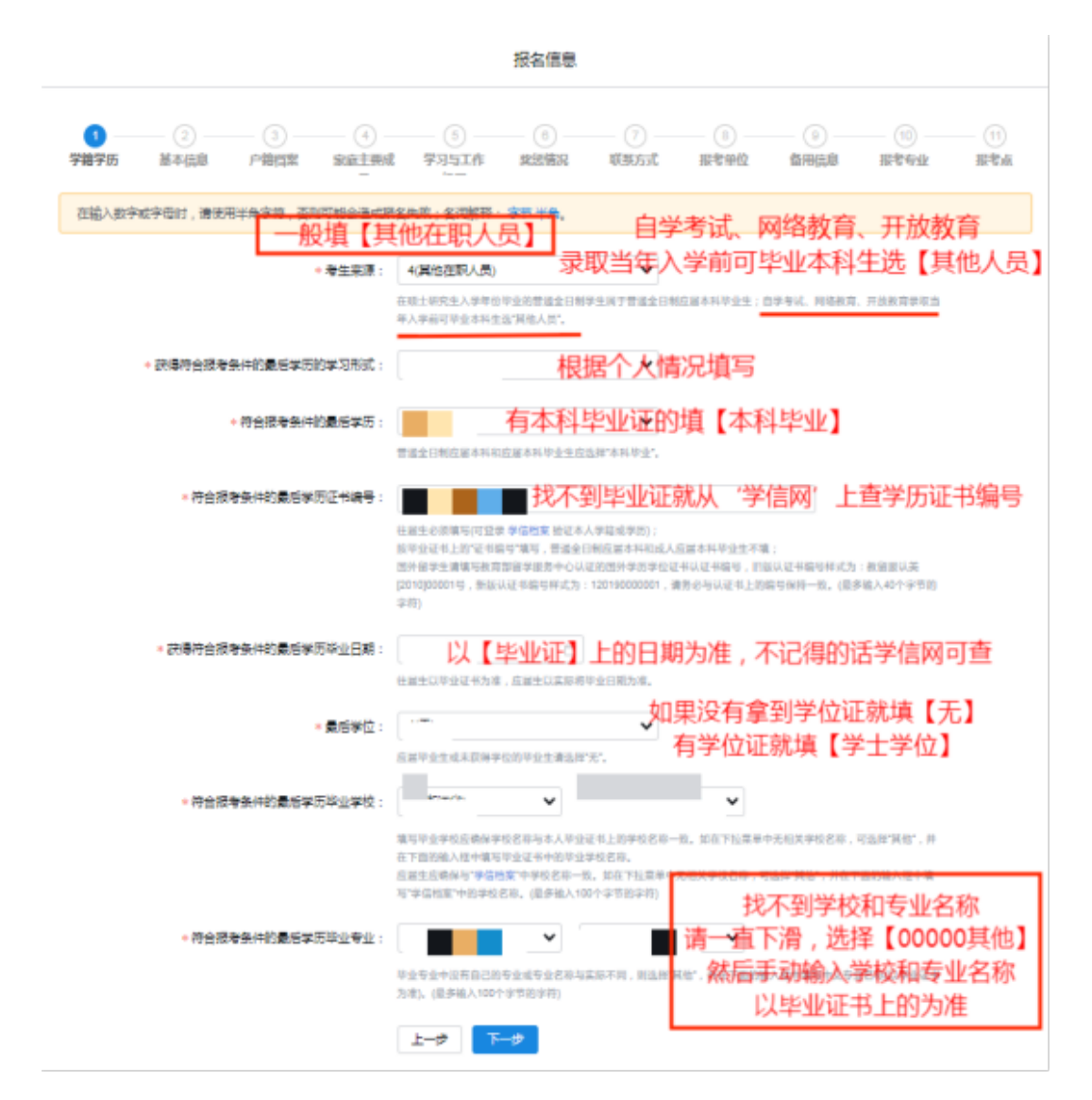

### 自考本科生:

|                              |                                                                      |                                                                                                    | (4)                                                                                                    | ( <u>5</u> )                                                                                                    |                                                                                                    |                                                                                                    |
|------------------------------|----------------------------------------------------------------------|----------------------------------------------------------------------------------------------------|----------------------------------------------------------------------------------------------------|----------------------------------------------------------------------------------------------------|----------------------------------------------------------------------------------------------------|----------------------------------------------------------------------------------------------------|
| 学籍学历                         | 基本信息                                                                 | 户籍档案                                                                                                    | 家庭主要成员                                                                                                    | 学习与工作经历                                                                                                    | 奖惩情况                                                                                                    | 联系方式                                                                                                    |
| 输入数字或字母时,请使用当                | 牛角字符,否则可能会造成                                                         | <b>&amp;</b> 名失败;名词解                                                                                                    | 释:字节半角。                                                                                                    |                                                                                                    |                                                                                                    |                                                                                                    |
|                              | *考生来源:                                                               | 7(其他人员)                                                                                                    |                                                                                                    |                                                                                                    | 24年录取之前才                                                                                                    | 能拿到毕业证的,考生                                                                                                    |
|                              |                                                                      | 在硕士研究生入学<br>年入学前可毕业本                                                                                                    | 年份毕业的普通全日制5<br>科生选'其他人员"。                                                                                                    | 不加水生长大。<br>学生属于普通全日制应局本科!                                                                                                    | 401年, 700八00<br>华业生; 自学考试、网络                                                                                                    | 軟育, 开放教育录取当                                                                                                    |
| *获得符合报考条                     | 件的最后学历的学习形式:                                                         | 3(自学考试)                                                                                                    |                                                                                                    |                                                                                                    | 选择: 自学考试                                                                                                    |                                                                                                    |
| *                            | 符合报考条件的最后学历:                                                         | 2(本科毕业)                                                                                                    |                                                                                                    | →→ 确定202                                                                                                    | 3年研究生录取。                                                                                                    | 之前能拿到本科毕业证的                                                                                                    |
|                              |                                                                      | 普通全日制应属本                                                                                                    | 科和应属本科毕业生应该                                                                                                    | 避"本科毕业"。,填本科                                                                                                    | 非毕业                                                                                                    |                                                                                                    |
| 符合报考                         | 条件的最后学历证书编号:                                                         |                                                                                                    |                                                                                                    | 6999 <del></del>                                                                                                    | 下填                                                                                                    |                                                                                                    |
|                              |                                                                      |                                                                                                    |                                                                                                    |                                                                                                    |                                                                                                    |                                                                                                    |
|                              |                                                                      | 按毕业证书上的"证<br>国外留学生清靖写<br>[2010]00001号、3<br>字符)                                                                                                    | [书編号:填写,普通全日<br>数育部留学服务中心认复<br>别版认证书编号样式为:                                                                                                    | 制应届本科和成人应届本科与<br>E的国外学历学位证书认证书#<br>120190000001,请务必与认                                                                                                    | 5业生不填;<br>扁号,旧版认证书编号样;<br>证书上的编号保持一数。                                                                                                    | 式为:教留服认美<br>(最多输入40个字节的                                                                                                    |
| * 获得符合报考                     | 条件的最后学历毕业日期:                                                         | 按毕业证书上的"证<br>国外留学生请填写<br>[2010]00001号, 3<br>字符)<br>2024-07-10<br>往届生以毕业证书                                                                                                    | E书编号"填写,普通全日<br>教育部留学服务中心认证<br>加振认证书编号样式为:<br>加振认证书编号样式为:<br>为准,应属生以实际将目                                                                                                    | ◎成届本科和成人及届本科书<br>部面外学历学位证书以证书<br>120190000001, 债务必与认<br>◆ 以实际毕业日日損<br>地2日期为准。                                                                                                    | 业生不填;<br>扁号,旧版认证书编号样<br>证书上的编号保持一致。<br>明 <b>为/准</b>                                                                                                    | 式方:教留服认美<br>俄多输入40个字节的                                                                                                    |
| * 获得符合授考                     | 条件的最后学历毕业日期:<br>* 最后学位:                                              | 按毕业证书上的"证<br>国外留学生词描写<br>[2010]00001号,3<br>字符)<br>2024-07-10<br>社届生以毕业证书<br>请选择                                                                                                    | (书编号:编号:编号: 普通全日<br>教育部副学服务中心认见<br>加振认证书编号样式为:<br>加振认证书编号样式为:<br>力准,应届生以实际将出<br>为准,应届生以实际将出                                                                                                    | 第0回原本4410度、20原本本441<br>100回外学历学位置书以证书<br>は2019000001,请务必与以<br>以实际毕业日日損<br>10世日期为准。<br>①<br>①<br>①<br>①<br>①<br>②<br>①<br>②<br>②<br>如果没                                                                                                    | 500年不道:<br>副号,旧成以证书编号样:<br>此译上的编号保持一致。<br>明为准<br>有学位证就填【:                                                                                                    | 此为: 教庙服从美<br>(最多輸入40个字节的)                                                                                                    |
| 。获得符合报考                      | 条件的最后学历毕业日期:<br>* 最后学位:                                              | 核毕业证书上的"G<br>国外留学生前填写<br>[20100001号。<br>字符)<br>2024-07-10<br>往届生以毕业证书<br>请选择<br>应届毕业生或未获                                                                                                    | [书編号集集] 書添全日<br>数育部留学服务中心以及<br>加度认证书编号样式为:<br>为准,应属生以实际将目<br>得学位的毕业生请选择?                                                                                                    | 第8回選手科1000、公園本本科目<br>120190000001, 勝秀必与UU<br>◆ 以实际毕业日日損<br>12019000001, 勝秀必与UU<br>● の実际学业の工具<br>の実行<br>のなまた。                                                                                                    | <sup>13世生不慎</sup> ;<br>最早,旧政议证书编号代<br>证书上的编号代析一致。<br>明 <b>为准</b><br>有学位证就填【;                                                                                                    | 此为: 教羅服从美<br>(康多輸入40个字节的<br><b>无】</b>                                                                                                    |
| 。获得符合报考                      | 条件的最后学历毕业日期:<br>* 最后学位:<br>* 学位证书编号:                                 | 核理业证书上的"证<br>国外届学生调理吗<br>[2010]00001号。3<br>字符)<br>2024-07-10<br>社園主以举业证书<br>講选法律<br>原属性业生或未获                                                                                                    | 14風音/4第、普通会日<br>教育部留学服务中心以及<br>教育部留学服务中心以及<br>外面(以上)4届号律文为:<br>一<br>力力准, 应量生以实际符1<br>再学心的毕业生请选择?<br>19服号                                                                                                    | 朝辺暦中和100に久原本時日<br>1201909の月20日日<br>は2019000001,勝秀公与以<br>し、<br>は2019000001,勝秀公与以<br>し、<br>し、<br>、<br>、<br>、<br>、<br>、<br>、<br>、<br>、<br>、<br>、<br>、<br>、<br>、                                                                                                    | 9世生不過。<br>展見、旧版以正书論号件<br>证书上的编号保持一致。<br>明为准<br>有学位证就填【:<br>→ 如                                                                                                    | 此为: 軟面際以美<br>(劇多輸入40个字世的<br>无】<br>1果没有学位证就不填                                                                                                    |
| * 获得符合报考                     | 条件的最后学历毕业日期:<br>* 最后学位:<br>* 学位证书编号:                                 | 納田地定社1.的で<br>国外留学生調理3<br>(2010)0001年3<br>ます(5)<br>2024-07-10<br>社員生以常並正称<br>構造法律<br>原属性少生成未获<br>防衛入学(2)正<br>技学の反上的"(4)<br>総学の反上的"(4)<br>総学の反上的"(4)<br>総学の反上的"(4)<br>総学の反上の"(4)<br>総学の(4)<br>総学の(4)<br>(5)<br>(5)<br>(5)<br>(5)<br>(5)<br>(5)<br>(5)<br>(5)<br>(5)<br>(5                                                                                                    | 144号です。 言義をし<br>お客語電子部本小としい<br>加速し近日編号件がたり:<br>加速した<br>加速した<br>加速<br>加速した<br>加速した<br>加速<br>加速した<br>加速した<br>加速した<br>加速<br>加速<br>加速した<br>加速した<br>加速した<br>加速<br>加速した<br>加速した<br>加速<br>加速<br>加速<br>加速<br>加速した<br>加速<br>加速<br>加速した<br>加速<br>加速<br>加速<br>加速<br>加速<br>加速<br>加速<br>加速<br>加速<br>加速 | 期回題市共和加広人気度本共同<br>注四時少年方学の近日の美市学学の世紀に正報<br>注2016000001、勝秀必与以<br>し、<br>は2018000001、勝秀必与以<br>し、<br>し、<br>し、<br>し、<br>し、<br>し、<br>し、<br>し、<br>し、<br>し、                                                                                                    | 19日本子県、<br>19日本子県、<br>1日本上的県号校所一致、<br>1月 <b>学位正就填【</b><br>1<br>1日本科学校正素賞、<br>1日本科学校主子不満、国<br>にた:: 新羅岡以来2010(<br>1日本科学校主子不満、国<br>1日本科学校主子不満、国<br>1日本科学校主子不満、国<br>1日本科学校主子であります。)                                                                                                    | 成为: 軟面服从美<br>(商多輸入40个字句前<br>无】                                                                                                    |
| · 获得符合报考<br>- 符合报考           | 条件的最后学历毕业日期:<br>* 最后学位:<br>* 学位正书编号:<br>条件的最后学历毕业学校:                 | 時世紀年11年7日<br>国外留学主席項目<br>(2010)0000日、3<br>字符)<br>2024-07-10<br>社歴生以後生近年<br>構造建築<br>成園学业生地未存<br>南洋販売本の公成<br>編号件式か:1201<br>講造装筆(市)                                                                                                    | <ul> <li>中国号 (中国、 長満会日)</li> <li>中国、日本、 (中国、 日本、 (中国、 日本、 (中国、 日本、 (中国、 日本、 (中国、 日本、 (中国、 日本、 (中国、 日本、 (中国、 日本、 (中国、 日本、 (中国、 日本、 (中国、 日本、 (中国、 (中国、 日本、 (中国、 (中国、 (中国、 (中国、 (中国、 (中国、 (中国、 (中国</li></ul>                                                                                                    | 朝島間等中和10年の気間本特別<br>注記的学与学校会社の近年執<br>は20190000001、勝労必当い<br>・<br>は20190000001、勝労必当い<br>・<br>は20190000001、勝労必当い<br>・<br>いまたの<br>・<br>・<br>・<br>・<br>・<br>・<br>・<br>・<br>・<br>・<br>・<br>・<br>・                                                                                                    | 19世生子県、<br>19世子子県、<br>19世子には、<br>19世子に<br>19世子に<br>19世子に<br>19世子に<br>19世子に<br>19世子に<br>19世子に<br>19世子に<br>19世子に<br>19世子に<br>19世子に<br>19世子に<br>19世子に<br>19世子に<br>19世子に<br>19世子に<br>19世子に<br>19世子に<br>19世子に<br>19世子に<br>19世子に<br>19世界に<br>19世界に | 此为: 軟面服从美<br>(像多龟入40个字节的)<br>无]<br>1果没有学位证就不填<br>4里字生育构写教育部<br>20001号,新版以正书                                                                                  |
| * 获得符合版考<br>* 符合版考           | 条件的最后学历毕业日期:<br>* 最后学位:<br>* 学位证书编号:<br>条件的最后学历毕业学校:                 | (中国会社1年70<br>国外留学主席項5<br>(2010)00004、3<br>字符) 2024-07-10 社員生以信业任任 講会主席 前令人学校工作 前令人学校工作 新学校の正上的で具体 新学校の正上的で具体 新学校の正上的で具体 大学校の正常 大学校の正常 大学校の正学校の正学校の正学校の正学校の正学校の正学校の正学校の正学校の正学校の正                                                                                                    | 14回号で第、書通合日<br>前常回手第41+0以<br>前常回手第41+0以<br>前度以正非編号件が力:<br>()<br>()<br>()<br>()<br>()<br>()<br>()<br>()<br>()<br>()<br>()<br>()<br>()                                                                                                    | 朝辺原本年410点へ及原本本時<br>江田町今本方学公理本以正中域<br>注2019000001,時参会与以<br>にはまた。<br>「以実际学业日日員<br>法型日期方庫。<br>如果没<br>若、<br>普通会日制広道本本科の送人活<br>正時期号、<br>正時期号、<br>には、<br>正時期号ので、<br>「<br>構造学学校<br>正社上的学校名称一製、約0年<br>校名称。<br>第50年<br>10月<br>10月<br>10月<br>10月<br>10月<br>10月<br>10月<br>10月                                                                                                    | 日本王本:<br>日本王本:<br>日本:<br>日本:<br>日本:<br>日本:<br>日本:<br>日本:<br>日本:<br>日                                                                                                    | 此为: 軟面剛从美<br>(國多輸入40个字节的)<br>无]<br>1果没有学位证就不填<br>1要子生商写軟育部<br>2001号, 新版以正将<br>1001号, 新版以正将<br>1005号, 新版以正将<br>1005号, 新版以正将<br>1005号, 新版以上将<br>1005号, 新版以上的为准 |
| • 获得符合版考<br>• 符合版考<br>• 符合版考 | 条件的最后学历毕业日期:<br>* 最后学位:<br>* 学位证书编号:<br>条件的最后学历毕业学校:<br>条件的最后学历毕业专业: | RED 安年11年70<br>田外田学生業務等5<br>(2010)00001年、1<br>マボ)     2024-07-10     社員生以他坐征林     諸法基準     市法人学位定     市法人学位定     防守初生人が近年     市法人学位定     防守初生人が近年     市法人学位定     市法学校のたしが近年     市法学校のための     市式部分の大切加速     市式部分の大切加速     市式部分の大切加速     市式部分の大切加速     市式部分の大切加速     市式部分の大切加速     市式部分の大切加速     市式部分の大切加速     市式部分の大切加速     市式部分の大切加速     市式部分の大切加速     市式部分の大切加速     市式     市式 | 14個号は第、豊美を日<br>前部国王第34からUQ<br>加税以正は期号はたか:<br>加税以正は期号はたか:<br>加税以正は期号はたか:<br>加税以正は期号はたか:<br>加税以正は期号はなか。<br>加税以正は規制の、部項商号、<br>加税のののの1、満労をつけい<br>加税のののの1、満労をつけい<br>ののののの1、満労をつけい<br>ののののの1、満労をつけい<br>ののののの1、満労をつけい<br>ののののの1、満労をつけい<br>ののののの1、満労をつけい<br>ののののの1、満労をつけい<br>ののののの1、満労をつけい<br>ののののの1、満労をつけい<br>ののののの1、満労をつけい<br>ののののの1、満労をつけい<br>のののののの1、満労をつけい<br>のののののののののでののののののののののののののののののののののののののの                                                                                                    | 朝処間半年410次人気間本年早<br>江田学学学校20世紀に年秋<br>120190000001、勝条公与以<br>120190000001、勝条公与以<br>120190000001、勝条公与以<br>12019000001、勝条公与以<br>12019000001、勝条公与以<br>12019000001、勝条公与以<br>12019000001、勝条公与以<br>12019000001、勝条公与以<br>12019000001、勝条公与以<br>12019000001、勝条公与以<br>12019000001、勝条公与以<br>12019000001、勝条公与以<br>12019000001、勝条公与以<br>12019000001、勝条公与以<br>12019000001、勝条公与以<br>12019000001、勝条公与以<br>120190000001、勝条公与以<br>120190000001、勝条公員<br>12019000001、勝条公員<br>120190000001、勝条公員<br>120190000001、第400000<br>1201900000000000<br>12019000000000000<br>120190000000000000000000000000000000000 | 日本子様:<br>日本子様:<br>日本子様:<br>日本子が時時後時一変。<br>明方准<br>有学位正就填【:<br>「一本社会のでは、<br>日本社会のでは、<br>日本                                                                                                    | 此为: 軟爾爾以栗<br>(南多翰入40个字世的<br>无]<br>中果没有学位证就不填<br>增学生時兩写軟育部<br>2000日号, 新度以正明<br>里找不到好应。的学校和专<br>青下直结下滑。這起下滑。這是[00<br>, 然后手动输入学校和<br>人毕业证书上的为准                  |

### 专科生:

| 0               |              |                                                               | - (4) -                                              |                                                        |                                  |                                             |                                    |
|-----------------|--------------|---------------------------------------------------------------|------------------------------------------------------|--------------------------------------------------------|----------------------------------|---------------------------------------------|------------------------------------|
| 学籍学历            | 基本信息         | 户籍档案                                                          | 家庭主要成员                                               | 学习与工                                                   | 作经历                              | 奖惩情况                                        | 联系方式                               |
| 输入数字或字母时,请使用半角手 | 字符, 否则可能会造成才 | 服名失败;名词解释                                                     | 译:字节半角。                                              |                                                        |                                  |                                             |                                    |
|                 | *考生来源:       | 4(其他在职人)                                                      | 炅)                                                   |                                                        | 非科学研究人有工作填其他                     | 、员及中高等教育<br>的在职人员,没有                        | 教师人员的,<br>则填其他人员                   |
|                 |              | 在硕士研究生入学:<br>年入学前可毕业本1                                        | 年份毕业的普通全日(<br>科生选"其他人员"。                             | 制学生属于普通全日                                              | 制度圖本科毕业                          | 生;自学考试、网络                                   | <b>收</b> 育、开放教育录取当                 |
| * 获得符合报考条件的     | 最后学历的学习形式:   | 1(普通全日制)                                                      |                                                      | ~                                                      | 普通全日制                            |                                             |                                    |
| *符合             | 报考条件的最后学历:   | 4(高职高专)                                                       |                                                      |                                                        | 高职高专                             |                                             |                                    |
|                 |              | 普通全日制应届本                                                      | 科和应属本科生业生                                            | 应选择"本科毕业"。                                             |                                  |                                             |                                    |
| * 符合报考条件        | 的最后学历证书编号:   | 请输入符合报题                                                       |                                                      | 正形编码                                                   |                                  | 专科毕业证书编                                     | 号填写,找不到就去                          |
|                 |              | 往届生必须煤可(可<br>该毕业证书上的"证<br>届外留学生请请与;<br>[2010]00001号, 单<br>字符) | 登录 学信档案 验证<br>市場号 頃写, 普通4<br>教育部留学服务中心<br>版认证书場号样式39 | 本人学籍或学历);<br>≥日制应届本科和或<br>从证的国外学历学位<br>9:120190000001, | 人应届本科毕业<br>近书认证书编号<br>请务必与认证书    | 主不填;<br>,旧版认证书编号样;<br>让的编号保持一致。             | 北为:数篇服认美<br>(最多输入40个字节的            |
| * 获得符合报考条件      | 的最后学历毕业日期:   | 2024-07-10<br>往庸生以毕业证书                                        |                                                      | 按照专业的                                                  | 毕业证毕业日                           | 期填写,找不到的                                    | 代去学信网上找                            |
|                 | *最后学位:       | 请选择                                                           |                                                      |                                                        | 无                                |                                             |                                    |
|                 |              | 应温毕业主或未获                                                      | 导学位的毕业生请选                                            | 举无'。                                                   |                                  |                                             |                                    |
|                 | *学位证书编号:     | 游输入学位证书                                                       | SRC.                                                 |                                                        |                                  | <del></del> त                               | 頃                                  |
|                 |              | 按学位证上的"证书<br>留学服务中心认证!<br>编号样式为:1201                          | 编号"旗写,高职高考<br>的国外学历学位证书<br>90000001,请务必当             | 9、普通全日制应属<br>以证书编号,旧版7<br>就认证书上的编号保                    | 本科和成人应届<br>\证书编号样式为<br>持一致。 (最多) | 本科毕业生不填;国务<br>: 数留服认美[2010]0<br>8入40个字节的字符) | ·留学生请填写教育部<br>0001号,新版认证书          |
| * 符合报考条件        | 的最后学历毕业学校:   | 请选择省 (市                                                       | ) ~                                                  | 请选择学校                                                  | v                                |                                             |                                    |
|                 |              | 填写毕业学校应确<br>在下面的输入框中1<br>应届生应确保与 学<br>写 学信档案中的3               | 呆学校名称与本人毕:<br>真写毕业证书中的毕<br>信档案"中学校名称-<br>时校名称。(最多输入  | 业证书上的学校名称。<br>业学校名称。<br>一致。如在下拉菜单<br>100个字节的字符)        | 一 知 東 在<br>中 元 相 名 称 和           | 列表中未找到首。<br>。选择【00000]<br>专业名称,以毕           | 的毕业院校和专业,<br>其他1 手动输入院校<br>成正书上的方准 |
| * 符合报考条件        | 的最后学历毕业专业:   | 请选择科类                                                         | ~                                                    | 请选择专业                                                  | Ŷ                                |                                             |                                    |
|                 |              | 毕业专业中没有自<br>为准)。(最多输入1                                        | 已的专业或专业名称<br>00个字节的字符)                               | 与实际不同,则选择                                              | 的其他",并在下问                        | 前的输入程中填写中了                                  | 《专业名称(以毕业证书                        |
|                 |              | 上一步                                                           | 下─₩                                                  |                                                        |                                  |                                             |                                    |

#### 成人应届本科生:

| ⑦ ②<br>学編学历 基本信息          |                                                          | (4)<br>家庭主要成员                                       | 5<br>学习与工作经历                                | ⑥<br>奖惩情况                                           | (7)<br>联系方式                                 |
|---------------------------|----------------------------------------------------------|-----------------------------------------------------|---------------------------------------------|-----------------------------------------------------|---------------------------------------------|
| 在输入数字或字母时,请使用半角字符,否则可能会造成 | 吸名失败;名词解释:                                               | 字节半角。                                               |                                             |                                                     |                                             |
| * 考生来源:                   | 6(成人应届本科毕                                                | 业生)                                                 | →→ 成人应                                      | Z届本科生                                               |                                             |
|                           | 在硕士研究生入学年份!<br>年入学前可毕业本科生!                               | 封业的普通全日制学<br>发"其他人员"。                               | 主属于普通全日制应届本科                                | 因此生; 白学考试、网络                                        | <u>教育、开放教育录取当</u>                           |
| *获得符合报考条件的最后学历的学习形式:      | 2(成人教育)                                                  |                                                     | → 成人教育                                      | ĩ                                                   |                                             |
| *获得符合报考条件的最后学历毕业日期:       | 2024-07-10                                               |                                                     |                                             |                                                     |                                             |
|                           | 往属生以毕业证书为准。                                              | 应属生以实际将生                                            | 业日期为准。                                      |                                                     |                                             |
| * 注册学号:                   | 请给入<br>普通全日制应届本科和                                        | 成人应届本科毕业生                                           | 安在校注册学号填写,其他。                               | 人员不填。(最多输入18个                                       | 李节的李符)                                      |
| • 符合报考条件的最后学历毕业学校:        | 请选择省(市)                                                  | • i                                                 | 歌选择学校                                       | ~                                                   |                                             |
|                           | 填写於业学校应确保学校<br>在下面的输入把中填写:<br>应届生应确保与学信档<br>写"学信档案"中的学校很 | 交名称与本人毕业证<br>毕业证书中的毕业学<br>室中学校名称一致。<br>5称。(最多输入100~ | 相上的学校名称 如在<br>成名称、<br>如在下拉莱单中无相关学<br>学习的学符) | 「拉莱娜中无相关学校名称<br>口果在列表中未找<br>「下滑」。选择"【00<br>这名称和专业名称 | 》、可选择"其他",并<br>到自己的毕业院校和专业<br>1000其他了,手动输入院 |
| * 符合报考条件的最后学历毕业专业:        | 请选择科类                                                    | ~ ii                                                | 题择专业                                        | ~                                                   |                                             |
|                           | 毕业专业中设有目己的 <sup>4</sup><br>为准)。(最多输入100个                 | 专业或专业名称与实<br>字节的字符)                                 | 家不同,则选择"其他",并在                              | 下面的输入框中填写中文                                         | 专业名称(以毕业证书                                  |
|                           | 上一步下一                                                    | -步                                                  |                                             |                                                     |                                             |

填完学籍学历信息之后,点击「下一步」,开始进行学籍学历校验。这时会显 示学历学籍校验的结果,是否通过。

|           |           |        | 考生信息        |              |           |             |  |
|-----------|-----------|--------|-------------|--------------|-----------|-------------|--|
| 1<br>学籍学历 | 2<br>基本信息 | ③ 户籍档案 | ④<br>家庭主要成员 | 5<br>学习与工作经历 | 6<br>奖惩情况 | (7)<br>联系方式 |  |
|           |           |        | È           |              | ß         |             |  |
|           |           | 正在     | 校验学籍学历      | 51 s         |           |             |  |

|                                          |              |           | 考生信息      |              |  |  |  |  |
|------------------------------------------|--------------|-----------|-----------|--------------|--|--|--|--|
| <b>1</b><br>学籍学历                         | <br>基本信息     |           | 4 家庭主要成员  | 5<br>学习与工作经历 |  |  |  |  |
| 学历校验通过<br>报考资格审查在网上确认(现场确认)及复试阶段由相关部门进行。 |              |           |           |              |  |  |  |  |
| 下表为学历(学                                  | 籍) 校验时读取的报名信 | 息,如修改过相应信 | 息请等待下次核对。 |              |  |  |  |  |

**如果出现网络拥堵等情况,**会出现"进行中"的状态,可以继续填写考生信息 中的其他部分,不影响接下来的操作。

**如果未能通过学历学籍校验也不要慌**,可能是毕业时间、学历、学位证书等某 个信息填错了,返回去重新检查修改即可。

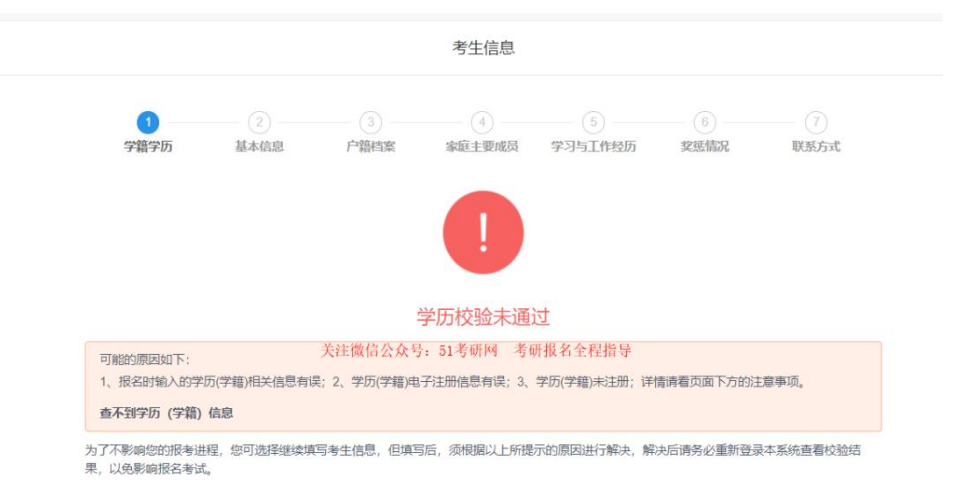

如果找不出学历学籍校验错误的原因,先继续往下填,全部填完之后,再检查修

- 改,如果还是找不出原因,可以咨询老师。
- 五、填写考生信息【基本信息】

|                                                                                                    |                                                                                    | 考生信息                                           |                                    |                       |                             |
|----------------------------------------------------------------------------------------------------|------------------------------------------------------------------------------------|------------------------------------------------|------------------------------------|-----------------------|-----------------------------|
| <ul> <li>学期学历</li> <li>基本面</li> </ul>                                                                                      |                                                                                    | ()<br>Reithdig                                 | (5)<br>学习与工作程历                     | - (i)                 |                             |
| 数字成字母时,通使用半角字符,否则                                                                                                    | 可能会造成现名失败;名词                                                                       | <b>服理:字节半角。</b>                                |                                    |                       |                             |
| * 考生姓名                                                                                                    | 機改                                                                                 |                                                |                                    |                       |                             |
|                                                                                                    | 19889878838.00                                                                     | WWDWREILHHIMS                                  | . #80223#932000                    | 1月重新企业并同步信息           | 后方可生效。                      |
| • 考生姓名拼音                                                                                                    | primaels : \$199                                                                   |                                                |                                    |                       |                             |
|                                                                                                    | 板址名的汉语原音的《写形式                                                                      | 编写,要求改值号,且不可                                   | 出现空档,大小可均可,(十                      | (多输入30个字节的半角          | 字符)                         |
|                                                                                                    |                                                                                    |                                                |                                    |                       |                             |
| * 征件美型                                                                                                    | 01(层民集份证)修改                                                                        |                                                |                                    |                       |                             |
| * 臣仲美型                                                                                                    | 01(儒民集份还) 修改<br>政治商牛助丁英名注册,如有                                                      | <b>学教育学</b> 美名主地进行中5                           | ,单数后输出系统起关闭时的                      | CRENG#H同步G8           | 后方可生活。                      |
| * 亞件樂型<br>* 亚件号码                                                                                                    | 01(展民身份证) 修改<br>此信息丰富了其名注册。如有<br>此信息丰富了其名注册。不可                                     | (2) 截望恭美名注册进行带访<br>带改,如记行句码编号把动                | . #0002258034000<br>. #2832890085. | CHENGSHRFGR           | 后方可生殖。                      |
| <ul> <li>· 亞件學型</li> <li>· 亚件号码</li> <li>· 亚件号码</li> <li>· 泰士性別</li> </ul>                                                 | 01(展民身份证) 修改<br>此后日本日子其名注册,此刊<br>此后日本日子其名注册,不可                                     | は第日学家名王和法行物の<br>例表,如日代与利率与 <del>他</del> は<br>● | ,帶改后當出系統與关約300<br>,確當許王臣学信何時間。     | thund++n+un<br>根      | <sup>EAT293.</sup><br>居个人信息 |
| <ul> <li>· 亞件學型</li> <li>· 亚件等码</li> <li>· 亚件等码</li> <li>· 考生性別</li> </ul>                                                 | 01(展民身份证) 修改<br>此信息非常于其名注册,如用<br>此信息非常于其名注册,不可<br>建立译                              | は第日学業名注創造行作ら<br>作改、如注行与利用与告知<br>◆              | 、孝改后當出系統以关約300<br>、書意新王臣学信利世节。     | team (1944)<br>根<br>支 | EATER.<br>居个人信息<br>如实填写     |
| <ul> <li>· 亞件學型</li> <li>· 迈件等码</li> <li>· 查生性制</li> <li>· 考生民族</li> </ul>                                                 | 01(展民身份证) 修改<br>此后日本日子其名日前,此日<br>此后日本日子其名日前,不可<br>清武择                              | (2) 建立产生形造行物的<br>例表,发过产电码编写语句<br>❤<br>❤        | 、孝改后国出系相曰关何以()<br>、康嘉东王臣学已列称号。     |                       | EAT993.<br>居个人信息<br>如实填写    |
| <ul> <li>· 证件类型</li> <li>· 证件号码</li> <li>· 考生性别</li> <li>· 考生民族</li> <li>· 请昭伏况</li> </ul>                                 | 01(展民身份证) 修改<br>此版由中的下菜名出版,所有<br>成成而中的下菜名出版,不可<br>清选择<br>清选择                       | (2) 第日学校 5 1 1 1 1 1 1 1 1 1 1 1 1 1 1 1 1 1 1 | 、孝改后出出系統以关闭以前<br>、意識許正形学品利能句。      | taumo#40+00<br>根<br>女 | EATER.<br>居个人信息<br>如实填写     |
| <ul> <li>· 证件学型</li> <li>· 证件号码</li> <li>· 考生性制</li> <li>· 考生性制</li> <li>· 考生民族</li> <li>· 请昭伏兄</li> <li>· 猿昭伏兄</li> </ul> | 01(展民身份证) 修改<br>此信息半途下来名日前, 新司<br>此信息半途下来名日前, 新司<br>清选择<br>清选择<br>(1)(前取役军人)       | 0082825188785<br>88.027588583<br>•<br>•        | 、孝仪石田出市税益关闭300<br>、遺靈致王臣学石利肥与、     | tamete#HH#GB<br>根封    | 557593.<br>居个人信息<br>如实填写    |
| <ul> <li>· 证件考望</li> <li>· 证件考望</li> <li>· 证件考望</li> <li>· 考生性別</li> <li>· 考生民期</li> <li>· 请昭伏兄</li> <li>· 現役軍人</li> </ul> | 01(展現身份证) 修改<br>北京市中部文家名日前, 新市<br>北京市中部文家名日前, 新市<br>清西福<br>清西福<br>(清西福<br>(清明)役軍人) | 004204201484040<br>460,0270849440<br>*<br>*    | 、单位后出土系统以关闭以位<br>、重量数三五岁石利地与。      | taun (1944)<br>根<br>技 | 557598.<br>居个人信息<br>如实填写    |

「政治面貌」这一栏需要格外注意。是党员就填党员,预备党员就填预备党员, 没入党也不是团员的填"群众",千万不要填成"无党派人士"!!! (往年真的有 这种情况发生)

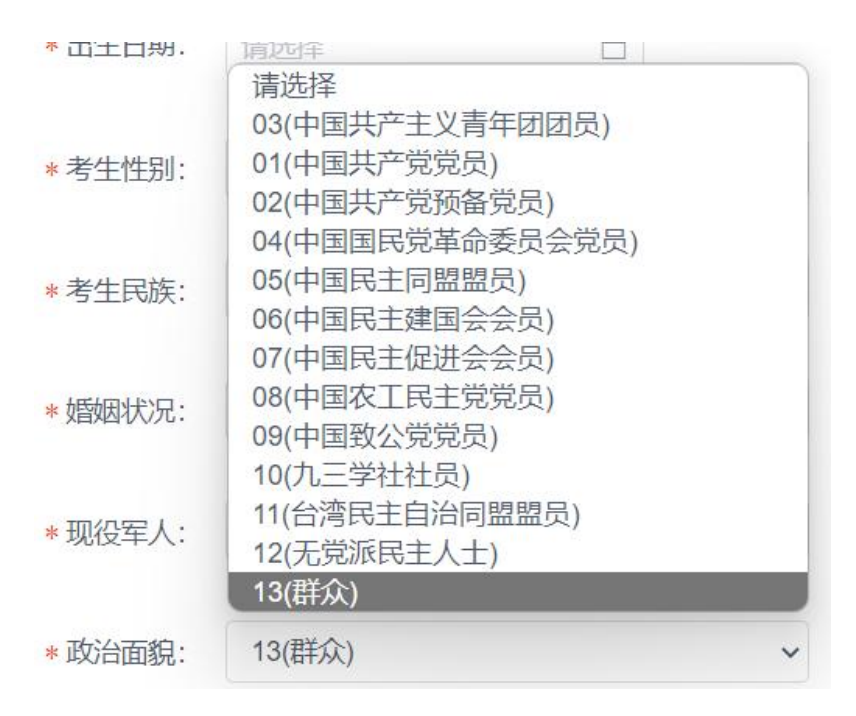

#### 六、填写考生信息【户籍档案】

应届生和往届生的户籍档案区别很大,应届生的档案一般就在学校,填学校的地址即可,**往届生的档案一般是毕业的时候学校会帮你转出,放在工作/户籍所在地的人才中心或有档案保管权的工作单位**(建议给自己户籍所在地的人才中心打电话确认一下)

|                      |             |          | 考生信             | Ð        |      |                                       |                       |              |
|----------------------|-------------|----------|-----------------|----------|------|---------------------------------------|-----------------------|--------------|
| ○ — ○<br>学籍学巧 基本信頼   | 户错          |          | (4)<br>家庭主要的    | <b>a</b> | 学习   | ⑤<br>与工作校历                            | (1)<br>実活結果           | ()<br>联张方式   |
| 日給入数字或字母时,请使用半角字符,否则 | 丁酮会造成液名失测   | 1:名词第    | (森: 李节 辛角,      |          |      |                                       |                       |              |
| • 出生地留市:             | 清选择         | ~        | - <b>建造</b> 择   | ~        | -    | 清选择                                   | ~                     |              |
|                      | 如何家中没有,例如   | 111年其他。  |                 |          |      |                                       |                       |              |
| * 考生籍页:              | 清遗择         | *        | 清选择             | ~        | •    | 清选择                                   | ~                     |              |
|                      | 如此我中说明,而3   | 动称其他,    |                 |          |      |                                       |                       |              |
| • 户口新在地:             | 清透择         | *        | 请选择             | ~        | •    | 構造择                                   | ~                     |              |
|                      | 如何要中述符,清日   | UE其他,    | 日本地支持クロ州        | 在地话样。    |      |                                       |                       |              |
| + 户口所在地详细地址:         | 通输入的进行部     | 85       |                 |          |      |                                       |                       |              |
|                      | 清加实现号, (相当  | ·输入60个   | 8节的穿根,)         |          |      |                                       | Information I and and |              |
| - 考生档案所在地:           | 清透择         | ~        | 1833F           | ~        | -    | · · · · · · · · · · · · · · · · · · · | 档案如果                  | <b>具工作单位</b> |
|                      | 考生物家所在的道。   | (四時市)    | Rilling (       |          |      | 没                                     | 有接收,                  | 一般毕业后都       |
| •考生档案所在单位名称:         | 書協入老生相關     | 所在単位     | 名和              |          |      | 是在                                    | E户籍所在                 | E地的人才市均      |
|                      | 着如关:编计3股因数  | 出来管理开    | 天城定,严禁令人有       | 10、再表元   | HT.  | 人事代理权的机                               | 构世现。(最多确入60个3         | 中型的中村、 )     |
| * 考生档案所在单位地址:        | 通输入器道门部     | 69       | Kernin Laurenti | 目目       | È    | 日制】                                   | 不涉及至                  | 调取档案 ,       |
|                      | 清和实情号。(服务   | 明慶入80个   | #节的学校。)         | 月        | 斤    | 王地址                                   | 上不准确也                 | 记没关系         |
| * 考生检查所在单位部满:        | 增益入约的原则     |          |                 |          | 1010 |                                       |                       |              |
|                      | BER 248 (金) | 1年30年6月1 | 「東モ」(皇子祖入       | カイをも出す   | 用证   | 用, )                                  |                       |              |
|                      | 上一步         | ፑመ       |                 |          |      |                                       |                       |              |

## 七、填写考生信息【家庭主要成员】

不必照着户口本上全写,一般写上父母就可以了,至少填一位。

| 一 学籍学历        |              |            | 室 家庭主要成员                  | ⑤<br>学习与工作经历 |   | (7)<br>联系方式 |
|---------------|--------------|------------|---------------------------|--------------|---|-------------|
|               | muete rom    |            | automatic and states with |              |   |             |
| Q子R(子以曰),信(3) | 5刑字局予府, 查划可3 | 和安這成被名失败   | ;名鸣酷程: 子节牛角。              |              |   |             |
|               | 地名           | 与本人关系      | 在何单位工作任何职务                | 联系电          | 3 |             |
|               |              |            |                           |              |   |             |
|               |              |            |                           |              |   |             |
|               |              |            |                           |              |   |             |
|               |              |            |                           |              |   |             |
|               | 清加实情号。()     | 6月平和以北一起是多 | 200个字节的字符。)               |              |   |             |

# 八、填写考生信息【学习与工作经历】

现在学习或工作单位,如实填写。还没毕业的全日制本科生,就写自己目前就读 学校的名称;如果已经毕业的,在工作的就填工作单位名称;假如是脱产考研, 或者没有工作,就填"无"

|                          | 考生信               | R.             |                 |            |
|--------------------------|-------------------|----------------|-----------------|------------|
|                          |                   | <br>【派 学习与工作经历 | (1)<br>実設情況 (1) | ()<br>Baat |
| 输入数字成字母时,请使用半角字符,百时可能会造成 | ·授名大资;名词解释: 字节 半角 | 2              |                 |            |
| • 现在学习或工作单位:             | #67438982997991   |                |                 |            |
|                          | 建和实践记, (在美丽人称个学生) | (倍, )          |                 |            |
| *草刀弓工作经历(唐中毕业新起):        | 起止年月              | 学习或工作单位        | 任何职务            |            |
| 按格式要求填写日期                | MARK MARKS        |                |                 |            |
|                          | <b>王尔王书 安尔王书</b>  |                |                 |            |
| 学习经历写大学即可                | 포바보다 보바보다         |                |                 |            |
|                          | RANG RANG         |                |                 |            |
| 工作经历如果很多,                | 展年就月-茶年就月         |                |                 |            |
| 可以酌情写2段~3段               | 建始美潮水。(所有主教20月一日日 | 4200个学节的学校。)   |                 |            |
|                          | 1-9 T-9           |                |                 |            |

## 九、填写考生信息【奖惩情况】

奖励等级没有要求但是有字数限制,有就写上;**作弊情况是在国家级考试当中的** 作弊,如果有需要如实填写,没有就填"无"。

|                            | 考生信思                                                                                                    |
|----------------------------|----------------------------------------------------------------------------------------------------|
|                            | - · · · · · · · · · · · · · · · · · · ·                                                                                                    |
| 在输入数字或字母时,清使用半角字符,否则可能会造成数 | 名大阪;名词解释:李节半角。                                                                                                    |
|                            | ■ 此处学校、公司有奖励可写,也可写【无】                                                                                                    |
| * 专生作种意见:                  | 无                                                                                                    |
|                            | 第12章編集業業、不要使用部長、受援等学校、20章編大250个学方的学校、1<br>第12章編集集中人所完美的電気、特許要求業業業等等等的書類には人業業子が加速率に、金融市人研究支援工業<br>は、素等和費息学者は等否定大賞者は近時学校活法と、作業が受援力構成、可含力作者、特殊等(因素和高考从应<br>MELSONA)(目標集等学校用先送期行力也發音行力法)が開始に、1篇号編号、代配、参加用用者に、作者事<br>案) |
|                            | 1-10 T-10                                                                                                    |

## 十、填写考生信息【联系方式】

**这一步非常非常非常重要**,后期招生单位跟你联系以及研招网系统消息、调剂信息等都将用到这些联系方式,所以一定要保证正确。

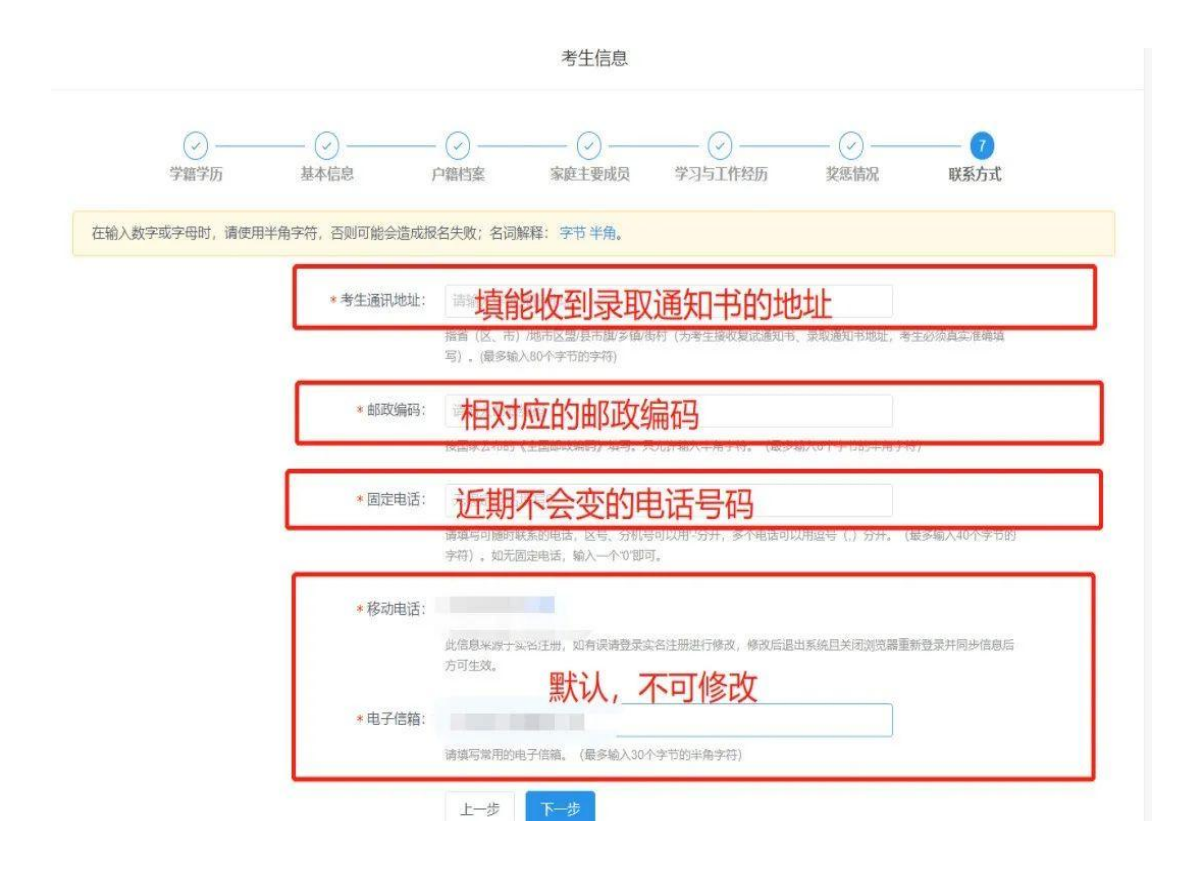

填写完这些信息之后,确认报考信息,多检查几遍,看有没有错别字之类的,检 查无误就可以点击"确认"提交了。

| 招生考试 🕐       | LISSYA |                        |       |        |
|--------------|--------|------------------------|-------|--------|
|              | 初期认为   | 9生信悪                   |       |        |
|              |        |                        |       |        |
|              |        | 考生地名拼音                 |       |        |
|              |        | 证件考验                   |       |        |
|              |        | PENKIR                 |       |        |
|              |        | 加速 化化化化 化化化化化          |       |        |
|              |        | 教師の変要                  |       |        |
|              |        |                        |       |        |
| 4(其他在职人员)    |        | 注册学号                   |       |        |
| * * /        |        | 获得符合报考条件的最后等<br>历韵学习形式 |       |        |
|              |        | 符合报考条件的最后学历4<br>业学校    |       |        |
|              |        | 符合报考条件的最后学历证<br>书编号    | 1.1.1 |        |
|              |        | 最后学位证书编号               |       |        |
|              |        |                        |       |        |
|              |        | 输展标准地                  |       |        |
|              |        | 户口别在地球组地站              |       |        |
|              |        | 考進機業所在单位               |       |        |
|              | ~      | 专生性病所在单位部改调到           |       |        |
|              |        |                        |       |        |
| 与本人关系        | 在何单位工作 | 年/任何职务                 |       | 新来电    |
|              |        |                        |       |        |
| ~~~          |        |                        |       |        |
|              |        |                        |       |        |
|              |        |                        |       |        |
|              |        |                        |       |        |
|              |        |                        |       |        |
| LE 用 「 走 己 ) |        |                        |       |        |
| 学习或工作单位      |        |                        |       | (王)司服守 |
|              |        |                        |       | E.     |
|              |        |                        |       | -      |
|              |        |                        |       |        |
|              |        |                        |       |        |
|              |        |                        |       |        |
|              |        |                        |       |        |
|              |        |                        |       |        |
| 无            |        |                        |       |        |
|              |        |                        |       |        |

点击确认之后,会出现这样的界面,这时候就可以点击返回首页。

2024年全国硕士研究生招生考试 网上服8平台

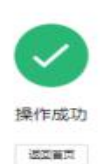

nan -678 ab

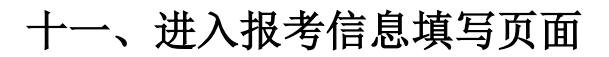

①考生信息填写完毕后返回首页,点击"填写报考信息"

| 2024年全国硕士研究生招生考试                  | 网上报名平台 | ★ 首页 退出                                                                                                    |
|-----------------------------------|--------|----------------------------------------------------------------------------------------------------|
| <b>报名前请先进行网上调查</b><br>大约1分钟 >     |        | <ul> <li>姓名、证件号码等信息和实名注册不一致?点击此处同步</li> <li>填写基本信息或报名信息后,重新注册了新账号?点击此处规回信息</li> <li>已取消的报名信息(仅显示已交费的项)</li> <li>网上支付问题(如何交费、退费等)</li> </ul> |
| 1<br>9月21日-10月25日<br>学历(学籍)校验:董香> | ⊘ >    | 2 填写报考信息<br>9月24日-27日,10月8日-25日,9:00~22:00                                                                                                  |

②阅读完毕"网上报名公告"

| 2024年全国硕士研究生招生考试                                                                                                    | 网上报名平台                                                                                                    | ·<br>· · · · · · · · · · · · · · · · · · ·                                                                                                     | 退出 |
|----------------------------------------------------------------------------------------------------|----------------------------------------------------------------------------------------------------|----------------------------------------------------------------------------------------------------|----|
|                                                                                                    | 网上报名公告                                                                                                    |                                                                                                    |    |
| 全国硕士研究生招生考试是国家教育考试,考生<br>考试公告》以及省级教育招生考试机构和招生单位改<br>遵纪守法、诚实守信是对每一位考生的基本要求<br>法》(教育部令第33号)严肃处理。考生违规或作<br>十四条,在法律规定的国家考试中,组织作弊的行为<br>或者提供考试的试题。答案的行为;代替他人或者认<br>实践关于力理组得考试作弊等利度等体适用法律者 | 主在报名前应认真阅读《2024年全国硕士研究》<br>设布的恒关招考信息。<br>此,对在研究生招生考试中违反考试管理规定和<br>弊事实将记入《国家教育考试考生域言性案》。<br>为;为他人实施组织作弊提供作弊器材或者其他<br>上他人代替自己参加考试的行为部将触犯刑法。<br>刊句题的解释》,在研究生招生考试中"组织考试 | 生招生工作管理规定) 《2024年全国硕士研究生招生<br>四考杨纪律的考生,一律按 《国家教育考试违规处理办<br>根据《中华人民共和国刑法修正案(九)》 第二百八<br>济职的行为;为实施考试作弊行为,同他人非法出售<br>根据2018年9月起随行的《最笔人民法法、最笔人民位<br>式作掉"非法出售或者提供试题、答案等情形,均应认 |    |
| ルビスボル広時、一月ハイビ会会地図之一町31首アア三、1代<br>根据(2024年全国硕士研究生招生工作管理规<br>为已周波知晓全文并认可各承诺条款)。请每一位和                                                                                                   | 1960年外里海大师学员工。<br>1990年,所有参加研究生招生考试的考生须签署<br>19年务必认真阅读,郑重签订。<br>1990年年                                                                                              | 《巻生滅信者滅承诺书》(阿上报名时点击同意后即现                                                                                                    |    |

③同意"考生诚信考试承诺书"

| 2024年全国硕士研究生招生考试 网上服名平台                                                                                                    | 計算算 通知                                                                                  |
|----------------------------------------------------------------------------------------------------|-----------------------------------------------------------------------------------------|
| 考生诚信考试承诺书                                                                                                    |                                                                                         |
| 我最参加 2024年全国硕士研究生招生考试的考生。我已以真阅读《 2024年全国硕士研究生招生工作管理规定》、<br>以及全级数有招生考试机体知程单位发布的相关招考信息。我已清楚了第,根据《中华人民共和国所法修正案(九))<br>的国家考试中。组织作弊的行为;为他人实施组织作弊提供作弊器材或全其他帮助的行为;为实施考试作弊行为,向他<br>题《著年的行为;代替他人或者让他人代替自己参加考试的行为部件触知刑法。根据2019年9月起的行约《最多人民法<br>考试作弊等刑事案件运用法律若问超的解释》,在研究生招生考试中"组织考试作弊""非法出售或者提供试题、答案等<br>十四条规定之一的"情节严重",将你法从重追究刑事责任。 | 《国家教育考试透现处理力法》<br>》第二百八十四条,在法律规定<br>人非法出售或者提供考试的试<br>点、最多人民始级院关于力理组织<br>转者形,均应认定为形法第二百八 |
| 我郑重梦话:<br>一、保证在网上报名和网上编认时,严格按照报考条件及相关政策要求选择模报志愿,如实、准确提交报考信息和<br>启或再虚作限,本人承担由应适成的一切后果。<br>二、自觉服从考试组织管理部门的统一安排,接受监考人员的管理、监督和检查。<br>三、自觉遵守相关法律和考试记律、考场规则,设信告试,不作弊。                                                                                                    | 各项材料,如提供虚假、错误信                                                                          |
|                                                                                                    |                                                                                         |

### ④确认考生信息

| 全国硕士研究生物                                                                                                    | 出生专试      | MLHRBORG |                        |   | • •  |
|----------------------------------------------------------------------------------------------------|-----------|----------|------------------------|---|------|
|                                                                                                    |           | 補认物      | 生信息                    |   |      |
|                                                                                                    |           |          |                        |   |      |
| 基本信息                                                                                                    |           |          |                        |   |      |
| 停生地名                                                                                                    | -         |          | 传生社名拼音                 |   |      |
| (正(牛供生)                                                                                                    | c         |          | (正)中等3%                |   |      |
| 出生日期                                                                                                    | 2         |          | 民族教育                   | 1 |      |
| 1生务13场                                                                                                    |           |          | 語過光光元程                 |   |      |
| 现役军人码                                                                                                    | 1         |          | 政治面貌码                  |   |      |
| 学籍学历                                                                                                    |           |          |                        |   |      |
| 考生来源                                                                                                    | 4(其他在职人员) |          | 注册学号                   |   |      |
| 符合液考条件的最后举历                                                                                                    | 4         |          | 获得符合报考条件的最后半<br>历的学习形式 |   |      |
| (1)得符合現象新(+合)素后等<br>(5)毕业日期                                                                                                    |           |          | 符合报考条件的量后学历毕<br>业学校    |   |      |
| 符合报考条件的最后举历脚<br>业专业                                                                                                    | -         |          | 符合报告条件的最后学历证<br>书编号    |   |      |
| 素后学位                                                                                                    |           |          | 最后学位证书编号               |   |      |
| 户籍档案                                                                                                    |           |          |                        |   |      |
| 出生地                                                                                                    | -         |          | 籍贯明在地                  |   |      |
| 户口所在地                                                                                                    | 3         | _        | 户口所在地详细地址              |   |      |
| 专生档案所在地                                                                                                    |           |          | 考生档案所在单位               |   |      |
| 考生档案所在单位地址                                                                                                    |           |          | 考生物業所在单位的認識情報          |   |      |
|                                                                                                    |           |          |                        |   |      |
| 家庭主要成员                                                                                                    |           |          |                        |   |      |
| 24-85                                                                                                    | 与本人关系     | 在何单位工作   | 1/任何职务                 |   | 联系电话 |
|                                                                                                    |           |          |                        |   |      |
|                                                                                                    |           |          |                        |   |      |
| _                                                                                                    |           |          |                        |   |      |
| 现在学习或工作单位                                                                                                    |           |          |                        |   |      |
| 现在举习或工作单位                                                                                                    | -         |          |                        |   |      |
| 学习与工作经历(高中毕业                                                                                                    | enetad )  |          |                        |   |      |
| 相止年月                                                                                                    | 学习或工作单位   |          |                        |   | 任何职务 |
|                                                                                                    |           |          |                        |   |      |
|                                                                                                    |           |          |                        |   |      |
| and the second second se |           |          |                        |   |      |
|                                                                                                    |           |          |                        |   |      |
|                                                                                                    |           |          |                        |   |      |
|                                                                                                    |           |          |                        |   |      |
| ※約386 (書)兄                                                                                                    |           |          |                        |   |      |
| 柴 惩 情况<br>何时何地何原因要过何种#                                                                                                    |           |          |                        |   |      |
| 柴 医 備 况<br>何时何地何康因要过何种调<br>励或处分                                                                                                    | -         |          |                        |   |      |
| 线 怒情况<br>何时何地何原因更过何种。<br>周或处分<br>考生作 <del>阵</del> 信况                                                                                                    |           |          |                        |   |      |
| 実送情况<br>(何日1日和4月原因更过何种調<br>助取などう<br>考生作業書発<br>联系方式                                                                                                    |           |          |                        |   |      |
| <ul> <li>・ 送信物況</li> <li>(一日何知何須回見は何种当<br/>助率なた分</li> <li>準生作時電光</li> <li>         联系方式         <ul> <li>             遥讯地址         </li> </ul> </li> </ul>                                                                                                    |           |          | -                      |   |      |

### 【填写报考信息】示意图如下:

|                  | 报考  | 信息   |            |
|------------------|-----|------|------------|
| <b>①</b><br>报考单位 | (2) | 服者专业 | (4)<br>报考点 |

# 十二、填写报考信息【报考单位】

①考生信息填写完毕后返回首页,点击"填写报考信息"

**注意:"招生单位"、"考试方式"、"报考点",在提交后无法修改,一旦出错,只能重新新增报名。**如果发现错误时,已过报考时间,就会耽误考试。所以在填写前一定要仔细阅读你所报考学校的网报公告,认真选择,确保无误。

| 0                                                               |                                                                        |                                        | - (4)                           |
|-----------------------------------------------------------------|------------------------------------------------------------------------|----------------------------------------|---------------------------------|
| ·<br>服考的学校在哪·                                                   | <sup>翻隐</sup><br>个省就填哪个省                                               | 报考专业                                   | 报考点                             |
| E里位、考试力式、报考点等力服者关键的<br>子细阅读省招力和招生单位的网报公司<br>转考生如需组考单位在考试期间提供合理考 | 品,往歷父信息后不允许修改,网报时 <sup>间</sup> 结束<br>(免导致报名无效。<br>、便利服务的,应于报名阶段与考点所在地省 | 后任何信息均不能修改,请考生仔细<br>级招生考试机构和招生单位沟通申请   | 刷读页面文字并认真填写选择。<br>,以便提前做好安排。    |
|                                                                 |                                                                        |                                        |                                 |
| *招生单位:                                                          | · · ·                                                                  | 44 Y Y Y Y Y Y Y Y Y Y Y Y Y Y Y Y Y Y | (按照单位名称排序)                      |
|                                                                 | 招生单位网报公告 宁波大学                                                          |                                        |                                 |
|                                                                 |                                                                        | 要                                      | 报考的学校名称                         |
|                                                                 |                                                                        |                                        |                                 |
|                                                                 | 省招办网报公告 浙江省                                                            |                                        |                                 |
|                                                                 | 浙江省2024年少数民族高层次骨干人才计划                                                  | 则硕士研究生报考须知                             | 2023-09-23                      |
|                                                                 | 浙江省2024年硕士研究生招生考试报考点即<br>浙江省2024年硕士研究生招生考试网上报名                         | 天荣万式<br>5公告(一)                         | 2023-09-23<br>2023-09-22        |
|                                                                 | 浙江省2024年硕士研究生招生考试网上报名                                                  | 5公告(二)                                 | 2023-09-22                      |
|                                                                 | 21 (                                                                   | 金国统                                    |                                 |
| . יערטשו≌י *                                                    | 21(主国统一考虑)<br>各类考试方式和专项计划的概述以及关系                                       | 王国56 5467                              |                                 |
|                                                                 |                                                                        |                                        | والمتحمد محروف والم             |
|                                                                 | □(元)<br>十                                                              |                                        | 制】考生一般远"非定向就业"<br>"定向就业,以院校网报公告 |
| 「非主日前」「言語                                                       | 12(启南张业)                                                               | 远择;                                    | 定向就业,需要填写就业单位                   |
|                                                                 | 硕士生录取类别分为非定向就业和定向就业两种。参加                                               | 加单独考试的考生,只能被录取为回激单位                    | 的定向就业硕士研究生。                     |
| * 定向就业单位所在地:                                                    | ¥ . <b>(1</b> )                                                        | × ×                                    |                                 |
|                                                                 | 报考类别为定向就业时必远,并填写定向就业单位名                                                | 申:如报考类别为非定向就业,不可选择并                    | 不可填写定向就业单位名称。                   |
|                                                                 | 定向                                                                     | 前就业单位一般就是自己                            | 目前就业的单位,目前没                     |
| * 定向就业单位名称:                                                     |                                                                        | 位的,考生可以目行确定                            | 「就业单位,报考期间就」                    |

# 十三、填写报考信息【备用信息】

按照所报考学校的网报要求填写,若无明确要求,可不填写。

|                                      | 报考信息                         |                       |            |
|--------------------------------------|------------------------------|-----------------------|------------|
| ──────────────────────────────────── | 2<br>备用信息                    | ③<br>报考专业             | (4)<br>报考点 |
| 入数字或字母时,请使用半角字符,否则可能会造成              | 股名失败;名词解释: <del>字节</del> 半角。 |                       |            |
| 备用信息                                 | 院校无明确要求                      | 则【不填】                 |            |
|                                      | 講技照 报考单位网报公告 的要求填写,          | 如无明确要求不用填写。最多输入50个字节的 |            |
| 备用信息1                                | 院校无明确要求                      | 刘【不填】                 | 1          |
|                                      | 。<br>请按照 报考单位网报公告 的要求填写,     | 如无明晓要求不用填写,最多输入50个字节的 | 9字符        |

### 十四、填写报考信息【报考专业】

在填写这一步之前一定要看自己所报院校的网报公告和招生简章,按照自己的需求和网报公告的内容进行填写。很多学校的不同学院会开设同一个专业,比如上 交就有9个院校都招收 MEM 专业。

所以一定要看清楚。以下以宁波大学的非全 MBA 为例。

| $\bigcirc$ — |           | 3                      |              |     |
|--------------|-----------|------------------------|--------------|-----|
| 报考里位         | 留用信息      | 报考专业                   |              | 报考点 |
|              | 报考单位名称:   | 11648(宁波大学)            |              |     |
|              | *报者院系所名称: | 001(商学院)               | *            |     |
|              | *报考专业:    | 125100((专业学位)工商管理)     | ~            |     |
|              | *研究方向:    | 00(不区分研究方向)            | ~            |     |
|              | *学习方式:    | 2(非全日制)                | ~            |     |
|              | * 考试科目:   | (199)管理樊综合能力 (204)英语(二 | ))( <b>v</b> |     |

## 十五、填写报考信息【报考点】

首先明确一点,**报考点**指的是**你参加考试的地方**,不是你报考的院校!

|                                             |                                        | 报考                                                    | 信息                                           |                 |
|---------------------------------------------|----------------------------------------|-------------------------------------------------------|----------------------------------------------|-----------------|
| ● 报考单位                                      |                                        | 新用信息                                                  | ✓ 报考专业                                       | <b>4</b><br>报考点 |
| .招生单位、考试方式、<br>2.请仔细阅读省招办和报<br>3.报考点的设置由各报考 | 报考点等为报考关键(<br>考点的网报公告,以)<br>点所在省级管理部门; | 言息,在提交信息后不允许修改,网报时<br>6号致报名无效。<br>6定,请仔细阅读报考点及省级管理部门: | 间结束后任何信息均不能修改,请考生仔细的<br>的网报公告,如有疑问请咨询省级管理部门。 | 则读页面文字并认真填写选择。  |
|                                             | *报考点:                                  | 请选择报考点所在省(市) 🗘                                        | - 请选择报考点名称                                   | ٥               |

(1) 有宁波户籍或在宁波工作(至少提供 2023 年 7、8、9 或 8、9、10 三个月 在我市参加社会保险的凭证(浙里办下载)),报考点请选择 33(浙江省)-3302 (宁波市教育考试院报名点)。 (2) **非宁波户籍且工作单位不在宁波的考生**,建议选择工作所在地或户口所在 地省级教育招生考试机构指定的报考点办理网上报名和网上确认手续,选择时请 先仔细阅读所选报考点公告,查看是否符合报考点要求。具体报考点要求请考生 点击(http://yz.chsi.com.cn/sswbgg/),选择"报考点"查询各省市的网报公告。

温馨提示:部分地区考点人数有限,建议大家尽早完成报名。如选择的报考点人数已满,则需更换报考点。建议考生了解查询所选报考点往年对于考场地点的大致安排。若距离较远,建议考生尽早安排预定考场周边的宾馆住宿。最终考试地点以准考证上的考试地址为准。

5、完成以上填写,检查报名信息表,确认自己填写的信息是否有误,如无误,即 可点击"确认"。

| 报考单位代码(名称) | 10:                 |                           |       |  |
|------------|---------------------|---------------------------|-------|--|
| 报考专业代码(名称) | 请确认选填信息正确无误,报<br>12 | <sub>民</sub> 考信息一旦提交不可修改。 |       |  |
| 考试方式码(名称)  | 21                  | I                         | 2消 确认 |  |
|            | 120(安泰经济与管理学院)      |                           |       |  |
|            | 03(在职 (上海) MBA)     |                           | 非全日制  |  |
|            | 199(管理美综合能力)        |                           |       |  |
|            | 204(英语(二))          |                           |       |  |
| 业务课一码(名称)  | -(无)                |                           |       |  |
| 业务课二码(名称)  | (无)                 |                           |       |  |
|            | 未交费                 |                           |       |  |
|            |                     |                           |       |  |
|            |                     |                           |       |  |

十六、网上缴费

点击上述图片中的"立即交费",支付报名费。

|                                                                         | 报名信息填写完成,报名号正在生成中,请稍后                                                                                   | 查看                                                |
|-------------------------------------------------------------------------|----------------------------------------------------------------------------------------------------|---------------------------------------------------|
| <b>报名未完成</b><br>你选择的报考点                                                 | <b>č</b><br>高必须网上交费,请及时交费!                                                                              | 立即交费                                              |
| 下载报名信息表 返回                                                              | 间首页                                                                                                    |                                                   |
| <b>温馨提示:</b><br>1 <u>. 生成报名号后本次报名</u><br>将无法继续支付。),报:<br>2. 请考生牢记学信网的用。 | 才为成功(如果选择的报考点采取网上交费,交费成功后才算报名成功,i<br>名号是网上确认的重要凭证,请考 <u>生务必举记。</u><br>户名和密码(为避免个人信息泄露,请设置复杂密码并定期修改),后期下 | <sub>青及时完成支付。报考点人数达到上限后</sub><br>载准考证、参加调剂仍然需要使用。 |
| <ol> <li>3. 查看及下载网上报名信,</li> <li>4. 为避免报名信息泄露,</li> </ol>               | 息功能将在2023年11月5日22:00关闭,建议考生报名完成后下载保存报名<br>请在报名结束后点击页面右上方的"退出"退出系统,并关闭所有相关浏览器                            | 6信息表。<br>。<br>时为准                                 |

|                     | 交费信息                                          |
|---------------------|-----------------------------------------------|
|                     |                                               |
|                     | 订单号码: 下一步生成                                   |
|                     |                                               |
|                     | 报考单位: 10248(上海交通大学)                           |
|                     | 考试方式: 21(全国统一考试(含联合考试))                       |
|                     |                                               |
|                     | 父费至额: * 128                                   |
|                     | 返回 支付 ⑦ 网上支付问题 (如何交费、退费等)                     |
|                     |                                               |
| 注意:                 |                                               |
| 1、考生未按要求, 错选报考点、报考单 | 位、考试方式等,雪在网上报名截止时间前重新报名,并按省级管理部门要求交费,逾期亦不再补报。 |
| 2、若考生未按规定时间在网上或到报考  | 点确认网报信息,则报名无效。                                |
| 3、考生对于网上支付的具体规则请浏览  | 报考点所在省级管理部门网报公告。                              |
| 4、由于网络等原因,网报系统中缴费状  | 态可能不能及时更改,考生确保银行卡已扣款即可认为缴费成功,不会影响网上确认(现场确认)。  |
|                     |                                               |

完成缴费后报名才算成功。6、支付完成后点击"返回",页面显示"网上报名完成", 意味着联考报名成功。建议大家点击"下载报名信息表"并留存。

|                                                                                                    |                                                                                               |                                            | · 填写器<br>- 已取测<br>- 网上3                                                                                       | 基本信息或报名信息后,重新注册<br>肖的报名信息(仅显示已交费的项<br>复付问题(如何交费、退费等) | 致( 点击此处问少<br>}了新账号? 点击此处找回信<br>[) |
|----------------------------------------------------------------------------------------------------|-----------------------------------------------------------------------------------------------|--------------------------------------------|----------------------------------------------------------------------------------------------------|------------------------------------------------------|-----------------------------------|
| 1                                                                                                    |                                                                                               | - <u>3</u>                                 | 中语加公式照顾政策                                                                                                    | 5                                                    | 6                                 |
| ■18日はスペチェエド、ヘギンを思想の<br>内位計划、起外次通数原志思者、透明 ■ 日祝名完成                                                                                            | 西部计划、三支一扶计划、农村义务教育阶<br>高校毕业生到村任职加分政策,少数民族期。                                                   | 段学校教师特设 ><br>题政策。                          | 14.114 号 ク 40.15(1)(元前)<br>振考点所在省景西须线上目                                                                       | <b>层次骨干人才计划考生材料。</b><br><sup>全交相关材料,详情请咨询相关部门。</sup> | 上传                                |
| endato/#主は、ノマジの場所<br>発出すが、上外交通常を思考:当時<br>の上报名完成<br>向未完成局上请以<br>学历(学語)」2026 音                                                                | 西新田村、三丈一兵十和、京村又多株首約<br>構築学业主新村任和加分資業。少数民族期<br>(考生不进行/未通过网上确认不能参<br>お名号要牢讧<br>お名号要牢讧           | 段学校教师特级 > 新政策。                             | 14.74 号 2 54.75 (两)<br>推考点所在着最高涨上出<br>各省安排)。 ③                                                                | 层次骨干人才计划考生材料。<br>12交相关材料,算插通音弹相关部门。                  | 上传                                |
| mattor/#±14. />#258889<br>R位計想、赴今汉通朝成長者: 法開<br>の<br>の<br>の<br>大祝<br>安历 (学語)<br>な<br>役<br>な<br>310598637                                     | 西部H地,三葉一長H地, た村父奏集首約<br>風や夢金宝野村任歌加分政策, 少数民族期<br>(考生不道行/未通过网上确认不能参<br>日本の一<br>祝名号要牢讧<br>(尼交费)  | 段學校數時特谊 ><br>题政策。<br>参加考试,网上确认由            | 141Kで ジネスCGATA<br>展考点形在電景芸術上日<br>各階安排)。 ⑦<br>报考単位:                                                            | 层次骨干人才计划考生材料。<br>昆交船大桥科,穿绣诸音响船大廊门。                   | 上传                                |
| endato/vまえれ、ハマ認念機構<br>成位计划、赴外汉法制成总易者、法制<br>の<br>加未完成同上操い<br>学历(学期) <u>校验</u><br>報<br>現名者<br>10598637<br>考试方式: 21(全国統                        | 西部H地, 三丈一共H地, た村父奏集首約<br>風や学会主勢村任率加分政策, 少数有限期<br>(考生不进行/未通过网上确认不能参<br>祝名号要牢证<br>(己交费)<br>一考试) | 投学校教师特谊 ><br>利用文明。<br>▶加考试,网上确认由<br>B      | MR考望XXCK(用約)           展考点所在省景景的生活           各相安用)。           ()           报考单位:           专项计划:         0(元) | 层次骨干人才计划考生材料。<br>建20世代44、详情通道弹机关助门。                  | 上传                                |
| 四山田(大学主)北, 大学送る職務<br>廃位(北)、北外汉基朝朱三者、 法開<br>の位(北)、北外汉基朝朱三者、 法開<br>の未完成周上進い<br>学历(学語)、 <del>設定、重</del><br>現名・10598637<br>考试方式: 21(全国統<br>报考点! | 西部H地, 三丈一兵H地, 衣村父奏奏章的<br>馬肉炉車主勢村任歌加分蔵第, 少数夜展期<br>(考生不进行/未通过网上确认不能参<br>祝名号要牢讧<br>(弓女男)<br>一考试) | 12平校数/5/142 > )<br>加坡城。<br>9加考试,网上确认由<br>2 | 141K号 ジネズCG/KHB)<br>服号点所在留景活地上目<br>各着繁史期)。⑦<br>报号单位:<br>专项计划: 0(元)<br>报考院系:                                   | 层次骨干人才计划考生材料。<br>建设根状料, 详情通道课程关键门。                   | 上传                                |

### 温馨提醒:

1、生成报名号后,招生单位、考试方式、报考点等报考关键信息不允许修改。 (若要修改,需要取消后重新报名,系统只保留一条有效报名信息)

2、生成报名号,完成网上交费后才算本次报名成功。因报考点对报考人数有限制,建议考生尽快完成支付。报考点人数达到上限后将无法继续支付。报名号是网上确认(现场确认)的重要凭证,请考生务必牢记。